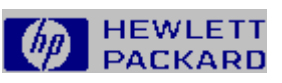

# Hilfe zum HP Schriften-Installationsprogramm

Drücken Sie F1, um Informationen zur Hilfe zu erhalten.

|              | Installieren von Schriften    |  |
|--------------|-------------------------------|--|
| and second   | Löschen von Schriften         |  |
|              | Laden von Schriften           |  |
|              | Kopieren oder Verschieben von |  |
| Schriften    |                               |  |
|              | Bearbeiten von Schriftnamen   |  |
| <u>und /</u> | Attributen                    |  |
|              |                               |  |

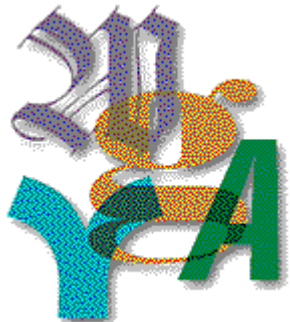

**Hinweis** Sie sollten HP FontSmart (falls installiert) oder das Windows-Schriftartendienstprogramm zum Verwalten der Schriften Ihres Hewlett-Packard Druckers verwenden. Das HP Schriften-Installationsprogramm installiert *nicht* die TrueType-Schriften.

Zum Installieren von TrueType-Schriften verwenden Sie HP FontSmart oder das Windows-Schriftartendienstprogramm. Sie finden das Windows-Schriftartendienstprogramm in der Windows-Systemsteuerung von Windows 3.1.

Das HP Schriften-Installationsprogramm ist so ausgelegt, daß es mit älteren Schriftprodukten von HP wie Bitmap-Schriftkassetten, skalierbaren Schriftkassetten und ladbaren skalierbaren Schriften und Schriftarten oder SIMM-Schriftprodukten arbeitet. Weitere Informationen finden Sie unter dem Thema Installieren von Schriften.

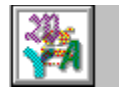

# Kompatible Schriften und Schrifttypen

**Hinweis:** Setzen Sie HP FontSmart oder das Windows-Schriftartendienstprogramm zur Installation von TrueType-Schriften ein. Mit dem HP Schriften-Installationsprogramm können Sie nur HP PCL-kompatible Schriften und skalierbare Schrifttypen installieren. Das Windows-Schriftartendienstprogramm befindet sich in der Windows-Systemsteuerung.

Mit dem HP Schriften-Installationsprogramm lassen sich folgende Schriften und Schrifttypen installieren:

#### Kassetten:

Sie können jede beliebige Kassette von Hewlett-Packard mit Schriften oder skalierbaren Schrifttypen installieren. Sie können auch Schrift- und Schrifttypkassettenprodukte, die von Fremdherstellern speziell für HP LaserJet Drucker entwickelt wurden, installieren.

Sie müssen sich eventuell an den Hersteller des jeweiligen Kassettenprodukts wenden, um die <u>AutoFont Support</u>- bzw. die PCM-Dateien für die Installation der Kassette mit dem HP Schriften-Installationsprogramm zu erhalten.

**Hinweis:** Nicht alle Drucker unterstützen den Einsatz von Schriften und Schrifttypen von Kassette. Lesen Sie im jeweiligen Druckerhandbuch oder in der Bedienungsanleitung nach, ob Ihr Druckermodell den Einsatz von Kassetten unterstützt.

#### **Disketten:**

Sie haben die Möglichkeit, beliebige ladbare Schriften oder ladbare skalierbare Schrifttypprodukte von Hewlett-Packard zu installieren. Sie können auch ladbare Schrift- und skalierbare Schrifttypprodukte, die von Fremdherstellern speziell für Ihren HP Drucker entwickelt wurden, installieren.

Sie müssen sich eventuell an den Hersteller des jeweiligen Produkts wenden, um die <u>AutoFont Support</u>-Dateien für die Installation der Schrift bzw. des skalierbaren Schrifttyps mit dem HP Schriften-Installationsprogramm zu erhalten.

Ladbare Schriften müssen in PCL-Format sein. Die Schriftdateien haben verschiedene Dateierweiterungen. Die vom HP Type Director erzeugten ladbaren Schriften verwenden beispielsweise .SFP und .SFL als Dateierweiterung. Ältere ladbare HP Schriftprodukte für HP LaserJet Drucker wie die Produkte AC, AE, AG, DA und DC weisen Dateierweiterungen wie .USP, .USF, .R8P und .R8L auf.

Skalierbare Schrifttypen müssen im FAIS-Format von AGFA Compugraphic sein.

**Hinweis:** Nicht alle Drucker unterstützen den Einsatz von ladbaren Schriften und Schrifttypen. Lesen Sie im jeweiligen Druckerhandbuch oder in der Bedienungsanleitung nach, ob Ihr Druckermodell den Einsatz von ladbaren Schriften und Schrifttypen unterstützt.

#### SIMMs

Erscheint der <u>SIMM</u>-Name nicht im Feld "Kassetten/SIMMs" im Dialogfeld "Einrichtung", installieren Sie die Unterstützung für Ihre Kassette mit dem HP Schriften-Installationsprogramm. Die zur Installation eines SIMM-Schriftenprodukts in Windows erforderlichen Schritte sind die gleichen, die zur Installation eines Produkts von Kassette erforderlich sind.

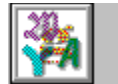

### Installation von Schriften

Vergewissern Sie sich vor der Installation von <u>Schriften</u> oder <u>skalierbaren</u> <u>Schrifttypen</u>, daß der jeweilige Drucker und Druckeranschluß richtig in der Windows-Systemsteuerung installiert sind. Das ist wichtig, da alle Schrift- und Schrifttypdaten für den Anschluß, an den Ihr Drucker angeschlossen ist, installiert werden.

Vergewissern Sie sich nach Installation einer neuen Schrift oder eines neuen Schrifttyps, daß diese nicht denselben Namen und dieselbe Punktgröße wie eine andere verwendete Schrift aufweisen. Trotz des gleichen Namens und der gleichen Größe kann es vorkommen, daß die Zeichenbreite für die beiden verschieden ist und daß die Schriften bzw. Schrifttypen unterschiedlich ausgedruckt werden. Wenn Sie Duplikatnamen finden, ändern Sie den Schrift- oder Schrifttypnamen mit Hilfe der Schaltfläche "Bearbeiten".

#### Verwandte Themen

Installation von Schriften und skalierbaren Schrifttypen von Kassette Installation von ladbaren Schriften Installation von ladbaren skalierbaren Schrifttypen Kompatible Schriften und Schrifttypen

## Installation von Schriften von Kassette oder SIMM-Schriften und skalierbaren Schrifttypen

**Hinweis:** Nicht alle Drucker unterstützen den Einsatz von Kassetten oder SIMMs. Lesen Sie im jeweiligen Druckerhandbuch oder in der Bedienungsanleitung nach, ob Ihr Druckermodell Unterstützung bietet oder nicht.

# Kassetten f ür Schriften oder skalierbare Schrifttypen bzw. SIMMs lassen sich wie folgt installieren:

- 1. Installieren Sie die Kassette oder das SIMM gemäß den Anleitungen im entsprechenden Druckerhandbuch.
- 2. Wenn Sie die <u>AutoFont Support</u>-Dateien installieren, tun Sie dies gemäß den mit der Kassette gelieferten Anleitungen. Wenn Sie die Dateien der metrischen Druckerkassette (PCM) verwenden, fahren Sie mit Schritt 3 fort. (Sie müssen entweder AutoFont Support-Dateien oder Dateien der metrischen Druckerkassette (PCM) zur Unterstützung der Kassette installieren.)
- **Hinweis:** Da Sie Windows verlassen müssen, um die AutoFont Support-Dateien oder die Dateien der metrischen Druckerkassette (PCM) zu installieren, ist es empfehlenswert, das vorliegende Hilfethema auszudrucken. Wählen Sie zu diesem Zweck den Befehl "Drucken" aus dem Menü "Datei".
- **Hinweis:** Sie müssen sich eventuell an den Hersteller der Schrift- oder der skalierbaren Schrifttypkassette bzw. des SIMMs wenden, um die AutoFont Support-Dateien oder die Dateien der metrischen Druckerkassette (PCM) zu erhalten.
- **3.** Wählen Sie die Schaltfläche "Schriften hinzufügen" im Dialogfeld "HP Schriften-Installationsprogramm".
- 4. Geben Sie im Dialogfeld "Schriften hinzufügen" das Laufwerk und das Verzeichnis ein, in dem sich die AutoFont Support-Dateien oder die Dateien der metrischen Druckerkassette (PCM) befinden. Die AutoFont Support-Dateien können sich z.B. in C:\AUTOFONT befinden und PCM-Dateien z.B. im Diskettenlaufwerk A:\.
- 5. Wählen Sie die Schaltfläche "OK".
- 6. Wählen Sie den Kassettennamen in der rechts stehenden Liste.
- 7. Wählen Sie die Schaltfläche "Hinzufügen".
- 8. Geben Sie das Ziellaufwerk und Verzeichnis für die Treiberunterstützungsdateien (z.B. C:\ PCLFONTS) ein.
- 9. Wählen Sie die Schaltfläche "OK".

Nach der Installation erscheint der Name der Schriftkassette in der links stehenden Liste.

- **10.** Wählen Sie die Schaltfläche "Beenden" und dann den Kassetten- oder SIMM-Namen im Feld "Kassetten/SIMMs" im Dialogfeld "Installation".
- **Hinweis:** Wenn Sie die Kassette im Feld "Kassetten/SIMMs" nicht wählen, stehen Ihnen die auf der Kassette vorhandenen Schriften oder Schrifttypen nicht in den Windows-Anwendungen zur Verfügung.

#### Verwandte Themen:

Installation von ladbaren Schriften Installation von ladbaren skalierbaren Schrifttypen

### Installation von ladbaren Schriften

Mit dem HP Schriften-Installationsprogramm können Sie ladbare Druckerschriften im PCL-Format von Hewlett-Packard installieren.

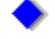

#### Ladbare Schriften lassen sich wie folgt installieren:

- 1. Wählen Sie die Schaltfläche "Schriften hinzufügen" im Dialogfeld "HP Schriften-Installationsprogramm".
- **2.** Geben Sie im Dialogfeld "Schriften hinzufügen" das Laufwerk und das Verzeichnis ein, in dem sich die ladbaren Schriften befinden.
- 3. Wählen Sie die Schaltfläche "OK".
- 4. Wählen Sie die zu installierenden Schriften in der rechts stehenden Liste.
- 5. Wählen Sie die Schaltfläche "Hinzufügen".
- 6. Geben Sie das Ziellaufwerk und Verzeichnis für die Schriften ein.

Wenn sich die Schriften bereits in einem Festplattenverzeichnis befinden, verwenden Sie das gleiche Laufwerk und Verzeichnis als Ziellaufwerk und -verzeichnis, damit das HP Schriften-Installationsprogramm die Schriften nicht dupliziert. Andernfalls benutzen Sie das Standardverzeichnis für Druckerschriften C:\PCLFONTS.

7. Wählen Sie die Schaltfläche "OK".

Nach der Installation erscheint der Name jeder Schrift in der links stehenden Liste.

8. Wählen Sie die Schaltfläche "Beenden".

#### Verwandte Themen:

Laden von Schriften Installation von Schriften von Kassette Installation von skalierbaren Schrifttypen von Kassette Installation von ladbaren skalierbaren Schrifttypen

## Installation von ladbaren skalierbaren Schrifttypen

Mit dem HP Schriften-Installationsprogramm können Sie ladbare skalierbare Schrifttypen installieren.

◆

Ladbare skalierbare Schrifttypen lassen sich wie folgt installieren:

- 1. Installieren Sie <u>AutoFont Support</u>-Dateien, und erzeugen Sie skalierbare Druckerschriften gemäß den mit dem skalierbaren Schrifttypprodukt mitgelieferten Anleitungen.
- **Hinweis:** Da Sie Windows verlassen müssen, um die AutoFont Support-Dateien zu installieren, ist es empfehlenswert, das vorliegende Hilfethema auszudrucken. Wählen Sie zu diesem Zweck den Befehl "Drucken" aus dem Menü "Datei".
- **Hinweis:** Sie müssen sich eventuell an den Hersteller des skalierbaren Schrifttypprodukts für die AutoFont Support-Dateien wenden. Die von der Firma Hewlett-Packard hergestellten Schrifttypprodukte werden immer mit AutoFont Support-Dateien geliefert.
- 2. Wählen Sie die Schaltfläche "Schriften hinzufügen" im Dialogfeld "HP Schriften-Installationsprogramm".
- **3.** Geben Sie im Dialogfeld "Schriften hinzufügen" das Laufwerk und das Verzeichnis ein, in dem sich die AutoFont Support-Dateien befinden (z.B. C:\AUTOFONT).

Das HP Schriften-Installationsprogramm liest das Verzeichnis ein und zeigt eine Liste von unterstützten Schriften an.

- 4. Wählen Sie die Schaltfläche "OK".
- 5. Wählen Sie den zu installierenden skalierbaren Schrifttyp in der rechts stehenden Liste.
- 6. Wählen Sie die Schaltfläche "Hinzufügen".
- **7.** Geben Sie das Ziellaufwerk und Verzeichnis für die skalierbaren Schrifttypen (z.B., C:\PCLFONTS) ein.
- 8. Wählen Sie die Schaltfläche "OK".

Nach der Installation erscheint jeder Name der Schrift in der links stehenden Liste.

9. Wählen Sie die Schaltfläche "Beenden".

#### Verwandte Themen:

Laden von Schriften Installation von Schriften von Kassette Installation von skalierbaren Schrifttypen von Kassette Installation von ladbaren Schriften

### Löschen von Schriften

Wenn Sie eine Schrift oder einen <u>skalierbaren</u> Schrifttyp nicht mehr verwenden, können Sie diesen in den Windows-Anwendungen löschen. Es ist ratsam, die Schrift bzw. den Schrifttyp gleichzeitig auch auf der Festplatte zu löschen.

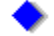

#### Eine Schrift oder ein skalierbarer Schrifttyp läßt sich wie folgt löschen:

1. Wählen Sie in der links stehenden Liste die zu löschende Schrift oder den Schrifttyp im Dialogfeld "HP Schriften-Installationsprogramm".

Beachten Sie die neben dem Schrift- oder Schrifttypnamen stehenden Symbole und Markierungen. Ladbare Schriften und ladbare skalierbare Schrifttypen sind durch ein Diskettensymbol gekennzeichnet. Schriften und skalierbare Schrifttypen von Kassette werden durch das Symbol und den Namen der Kassette identifiziert. Ladbare Schriften oder ladbare skalierbare Schrifttypen, die permanent geladen wurden, sind mit einem Stern (\*) vor dem Namen versehen.

2. Wählen Sie die Schaltfläche "Löschen".

Es erscheint ein Dialogfeld mit der Frage, ob die entsprechenden Schrift- oder Schrifttypdateien auf der Festplatte gelöscht werden sollen.

**3.** Wählen Sie "Ja", um die Schrift oder den Schrifttyp sowohl in Windows als auch auf der Festplatte zu löschen, oder wählen Sie "Nein", um die Schrift oder den Schrifttyp zwar in Windows zu löschen, jedoch nicht von der Festplatte zu entfernen.

Wenn Sie "Nein" wählen, erscheint der Name der Schrift oder des Schrifttyps nicht mehr in Windows, jedoch bleibt die Schriftdatei weiterhin auf der Festplatte.

**Hinweis:** Wenn Sie nicht vorhaben, diese Schrift- oder Schrifttypdateien später wieder zu verwenden, sollten Sie diese beim Löschen auch vom Laufwerk und vom Verzeichnis, in dem sie installiert waren, entfernen, um Speicherplatz auf der Festplatte freizusetzen.

### Laden von Schriften

Der Vorgang, durch den ladbare Schriften und ladbare <u>skalierbare</u> Schrifttypen vom Computer zum Drucker übertragen werden, wird als "Laden" bezeichnet.

Wenn Sie eine Schrift oder einen Schrifttyp häufig verwenden, laden Sie diese bzw. diesen permanent. In der Regel können Sie mit permanent installierten Schriften und Schrifttypen schneller drucken, jedoch schränken diese den für den Druck von Grafiken und komplexen Seiten verfügbaren Druckerspeicherplatz ein.

Eine temporär installierte Schrift oder ein Schrifttyp wird nur für den jeweiligen Druckvorgang in den Druckerspeicher geladen. Die Einstellung "Temporär" ist die Standardeinstellung, die dann angemessen ist, wenn eine Schrift oder ein Schrifttyp selten benutzt wird, wenn der Druckerspeicher zum Drucken von Grafiken benötigt wird, wenn mehrere Schriften und Schrifttypen in einem Dokument eingesetzt werden oder wenn der Druckvorgang auf einem gemeinsam verwendeten Drucker erfolgt. Wenn Sie eine ladbare Schrift oder einen Schrifttyp zum ersten Mal installieren, ist die Standardeinstellung "Temporär".

#### 

#### von "Temporär" zu "Permanent" und umgekehrt ändern:

1. Wählen Sie die Schrift oder den Schrifttyp, die permanent oder temporär geladen werden sollen, im Dialogfeld "HP Schriften-Installationsprogramm".

Obwohl Sie mehrere Schriften oder Schrifttypen im Listenfeld wählen können, ist es nicht möglich, die Ladeoptionen mehrerer Schriften oder Schrifttypen gleichzeitig zu ändern. Wenn Sie mehrere Schriften oder Schrifttypen wählen, erscheint die Schaltfläche "Permanent" oder "Temporär" grau und kann nicht aktiviert werden.

- 2. Wählen Sie die Schaltfläche "Permanent" oder "Temporär".
- 3. Wiederholen Sie die Schritte 1 und 2 für jede Schrift, deren Ladeoption Sie ändern wollen.
- 4. Nachdem Sie die Ladeoption geändert haben, wählen Sie die Schaltfläche "Beenden".

Wenn Schriften als permanent bezeichnet werden, erscheint ein Dialogfeld mit der Frage, ob die Schriften sofort und/oder bei jedem Computerstart automatisch geladen werden sollen.

5. Lassen Sie sowohl die Option "Jetzt laden" als auch die Option "Laden bei Neustart" markiert, wenn die Schriften oder Schrifttypen sofort und dann bei jedem Computerstart zum Drucker geladen werden sollen.

Wenn Sie "Laden bei Neustart" wählen, müssen Sie zuerst den Drucker und dann den Computer einschalten, da das HP Schriften-Installationsprogramm eine Zeile in die Datei AUTOEXEC.BAT einfügt, die den Computer anweist, die markierten Schriften und Schrifttypen bei jedem Neustart automatisch in den Drucker zu laden.

- 6. Wählen Sie die Schaltfläche "OK".
- **Hinweis:** Wenn die Fehlermeldung Speicher voll (Fehler 20) vom Drucker ausgegeben wird, reicht der Druckerspeicher nicht für alle zu ladenden Schriften aus. Um dieses Problem zu vermeiden, versuchen Sie, weniger Schriften permanent zu laden, oder wenden Sie sich an Ihren HP Vertragshändler, um den Druckerspeicher zu erweitern.

### Kopieren oder Verschieben von Schriften

Wenn Sie mehrere PCL-Drucker verwenden oder den Anschluß des Druckers ändern, können Sie das HP Schriften-Installationsprogramm zum Verschieben oder Kopieren der installierten ladbaren oder Kassettenschriften und Schrifttypen zu einem anderen Drucker oder Druckeranschluß einsetzen.

### Eine Schrift oder ein Schrifttyp

#### läßt sich wie folgt zu einem neuen Anschluß verschieben oder kopieren:

- 1. Wählen Sie die Schaltfläche "Schriften zu neuem Anschluß kopieren" im Dialogfeld "HP Schriften-Installationsprogramm".
- 2. Wählen Sie den Anschluß, zu dem die Schriften kopiert oder verschoben werden sollen, im Dialogfeld "Schriften zu neuem Anschluß kopieren".
- 3. Wählen Sie die Schaltfläche "OK".

Die im gewählten Anschluß installierten Schriften werden im rechts stehenden Listenfeld des Dialogfeldes "HP Schriften-Installationsprogramm" aufgeführt.

**4.** Wählen Sie die zu kopierenden oder zu verschiebenden Schriften und Schrifttypen entweder in der rechts oder in der links stehenden Liste (jedoch nicht in beiden).

Wenn Sie einen Schrift- oder Schrifttypnamen wählen, erscheint ein Pfeil zwischen den beiden Feldern, der die Richtung des Kopier- oder Verschiebevorgangs angibt.

5. Wählen Sie die Schaltfläche "Verschieben" oder "Kopieren".

Das HP Schriften-Installationsprogramm verschiebt oder kopiert die markierten Schriften zum Anschluß, der im anderen Feld angegeben ist.

**6.** Wenn Sie ladbare Schriften und Schrifttypen verschieben oder kopieren, können Sie jetzt "Permanent" oder "Temporär" für den neuen Anschluß wählen.

Wenn Sie Schriften und Schrifttypen von Kassette verschieben oder kopieren, müssen Sie jetzt die neue Kassette von der Kassettenliste im Dialogfeld "Installation für den Drucker", der an den Zielanschluß des Kopier- oder Verschiebevorgangs angeschlossen ist, wählen.

7. Wählen Sie dann die Schaltfläche "Beenden".

#### Verwandte Themen:

Laden von Schriften

### Bearbeiten von Schriftnamen und Attributen

Beim Erwerb einer ladbaren Schrift oder eines Schrifttyps, die denselben Namen wie eine bereits verwendete Schrift aufweisen, sollten Sie den Schriftnamen mit Hilfe des HP Schriften-Installationsprogramms ändern. Der Name einer Schrift oder eines Schrifttyps von Kassette kann nicht geändert werden.

#### Ein Schrift- oder Schrifttypname

- läßt sich wie folgt ändern:
  1. Wählen Sie die zu bearbeitende Schrift von der Liste der installierten Schriften im Dialogfeld "HP Schriften-Installationsprogramm".
- 2. Wählen Sie die Schaltfläche "Bearbeiten".
- Geben Sie den neuen Namen der gewählten Schrift in das Feld "Name" des Dialogfeldes "Bearbeiten" ein.
- Vorsicht: Wenn Sie wenig Erfahrung im Umgang mit Schriften und Schrifttypen haben (wenn Sie z.B. keine eigenen Schriften erzeugen oder Schriften manuell laden), ändern Sie keine automatisch vom HP Schriften-Installationsprogramm eingegebenen Schriftnamen oder Familieneinstellungen. In der untenstehenden Aufstellung werden alle Optionen des Dialogfeldes "Bearbeiten" erläutert.
- 4. Wählen Sie die Schaltfläche "OK".

Der neue Name der gewählten Schrift erscheint jetzt im Dialogfeld "HP Schriften-Installationsprogramm" und in den Windows-Anwendungen, die Schriften verwenden.

5. Wählen Sie die Schaltfläche "Beenden".

Die Optionen des Dialogfeldes "Bearbeiten" weisen einige Variationen auf, je nachdem, ob eine vom HP Schriften-Installationsprogramm nicht erkannte Schrift installiert wird oder ob der Name einer installierten Schrift bearbeitet wird. In beiden Fällen werden folgende Optionen angezeigt:

| Option       | Erklärung                                                                                                    |
|--------------|----------------------------------------------------------------------------------------------------|
| Beschreibung | Beschreibung der Schrift. Wenn das "HP Schriften-Installationsprogramm" die Schrift nicht erkennt, werden nur der Stil und die Punktgröße angezeigt.                                                                                                    |
| Schriftdatei | Der Name der Datei, die die Schrift enthält.                                                                                                    |
| Name         | Der Schriftname, der im Dialogfeld "HP Schriften-Installationsprogramm" und in<br>Windows verwendet wird. Wenn Sie eine vom HP Schriften-Installationsprogramm<br>nicht erkannte Schrift hinzufügen, ist dieses Feld leer, und Sie müssen den<br>Schriftnamen eingeben.                                                                                                    |
| Kennung      | Die Nummer des Schriftnamens in WIN.INI. Ändern Sie den Schriftnamen nicht,<br>wenn Sie die Schriften nicht manuell laden und die Reihenfolge der Schriften in der<br>WIN.INI ändern wollen. Wenn Sie den Schriftnamen einer Schrift ändern, müssen<br>Sie sich vergewissern, daß keine andere in diesem Druckeranschluß installierte<br>Schrift dieselbe Nummer verwendet. |
| Status       | Wie die Schrift geladen wird - permanent oder temporär.                                                                                                    |
| Familie      | Der Name der Schriftfamilie, zu der die Schrift gehört. Die Schriftfamilie beschreibt das allgemeine Aussehen der Schrift und bestimmt die Methode, mit der das Installationsprogramm die PFM-Datei für die Schrift erzeugt.                                                                                                    |
| Roman        | Serif-Schriften mit variablen Zeichenbreiten wie Tms Rmn.                                                                                                    |

| Verwandte Theme   | en:                                                                                                    |
|-------------------|----------------------------------------------------------------------------------------------------|
| Bearbeitungsmodus | Wählen Sie diese Option, wenn Sie mehrere Schriften mit demselben Namen und in<br>derselben Familie gewählt haben. Dieser Modus erlaubt Ihnen, die Namen aller<br>gewählten Schriften gleichzeitig zu ändern. |
| Decorative        | Altenglische Schriften.                                                                                                    |
| Script            | Kursive Schriften.                                                                                                    |
| Modern            | Serif- oder Sans Serif-Schriften mit nichtproportionalen Zeichenbreiten wie Pica, Elite und Courier.                                                                                                    |
| Swiss             | Sans Serif-Schriften mit variablen Zeichenbreiten wie Helv.                                                                                                    |

Angabe der Schriftnamen und der Schriftfamilie

### Angabe der Schriftnamen und der Schriftfamilie

Wenn das HP Schriften-Installationsprogramm den Namen oder die Familie einer zur Installation gewählten Schrift oder eines Schrifttyps nicht erkennt, erscheint das Dialogfeld "Bearbeiten", in die die Daten eingegeben werden können.

**Hinweis:** Ändern Sie die vom Schrifthersteller vorgenommenen Einstellungen nicht, wenn Sie sich im Umgang mit Schriften nicht besonders gut auskennen. Verwenden Sie diese Option nur, wenn unbedingt nötig.

#### Verfahren Sie wie folgt, um einen

#### Schriftnamen in das Dialogfeld "Bearbeiten" einzugeben:

- 1. Geben Sie den vom Hersteller zugewiesenen Namen für die Schrift oder den Schrifttyp in das Feld "Name" ein.
- 2. Wählen Sie die Familie, zu der die Schrift gehört.
- **Vorsicht:** Wenn Sie wenig Erfahrung im Umgang mit Schriften und Schrifttypen haben (wenn Sie z.B. keine eigenen Schriften erzeugen oder Schriften manuell laden), ändern Sie keine automatisch vom HP Schriften-Installationsprogramm eingegebenen Schriftnamen oder Familieneinstellungen.
- **3.** Wählen Sie, ob die ladbaren Schrift- oder Schrifttypdateien permanent oder temporär installiert werden sollen.

#### Verwandte Themen:

Bearbeiten von Schriftnamen und Attributen

### Skalierbar

Schriften haben eine feste Punktgröße und können nicht verkleinert oder vergrößert werden. Skalierbare Schrifttypen können verkleinert und vergrößert werden und sind nicht auf eine bestimmte Punktgröße beschränkt.

### AutoFont Support

AutoFont Support-Dateien enthalten vom HP Schriften-Installationsprogramm verwendete Daten über die Schrift- und Schrifttypbreite. AutoFont Support-Dateien werden mit allen neuen Schrift- und Schrifttypprodukten von HP mitgeliefert.

### SIMM

SIMM steht für "Standard In-line Memory Module." Diese Module können Druckerspeicher, optionale Druckersprachen wie z.B. Adobes PostScript-Sprache oder Schriften bzw. Schrifttypen enthalten.

# Willkommen zur Hilfe für das HP Schriften-Installationsprogramm

Das HP Schriften-Installationsprogramm wird zur Installation von Bitmap-Schriftkassetten, skalierbaren Schriftkassetten und älteren, ladbaren skalierbaren Schriften verwendet.